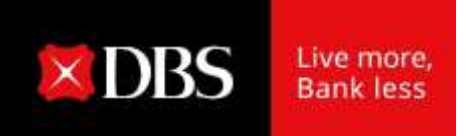

# IDEAL TRADE FINANCE HƯỚNG DẪN SỬ DỤNG

Tháng 12 / 2021

Disclaimer: The information contained in this document is intended only for use during the presentation and should not be disseminated or distributed to parties outside the presentation. DBS Bank accepts no liability whatsoever with respect to the use of this document or its contents.

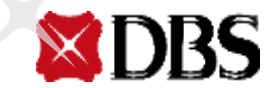

## Mục lục

**DBS** 

| 01 | Lịch kinh doanh               | <u>03</u> |
|----|-------------------------------|-----------|
| 02 | Tạo yêu cầu mới               | <u>05</u> |
| 03 | Điều chỉnh yêu cầu đã tạo     | <u>18</u> |
| 04 | Duyệt yêu cầu                 | <u>21</u> |
| 05 | Trả khoản vay trước hạn       | <u>25</u> |
| 06 | Thông báo Tuần hoàn khoản vay | <u>30</u> |
| 07 | Xem/ tải xuống eAdvices       | <u>35</u> |
| 80 | Xem/ tải xuống eReports       | <u>42</u> |

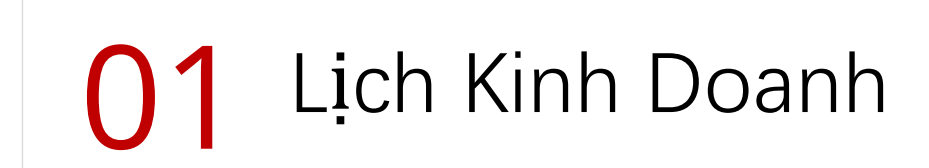

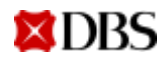

## Lịch kinh doanh

Dễ dàng theo dõi các mốc thời gian quan trọng của khoản vay

- Lịch kinh doanh hiển thị các mốc thời gian quan trọng của các khoản ٠ vay trong tháng hiện tại.
- 4 mốc thời gian gần nhất sẽ được hiển thị ngay màn hình chính. Tất ٠ cả mốc thời gian cần lưu ý trong tháng sẽ hiển thị sau khi nhấn "Xem tất cả"

| Ngoại hối (FX)<br>Ngoại hối | Tài trợ thương mại<br>Tài trợ thương mai | <b>Quản trị viên</b><br>Quản trị công ty và ngườ<br>dùng |
|-----------------------------|------------------------------------------|----------------------------------------------------------|
| Tim                         | Quản lý                                  | TRƠ GIÚP                                                 |
| Giao dịch                   | Hoạt động gần đ                          | lây Tính lãi suất                                        |
| Hồ sơ                       | Tạo giao dịch                            |                                                          |
| Cài đặt                     | Giao dịch đang x                         | tử lý                                                    |
| Bên thanh toán              | Kiểm tra giao dịc                        | :h                                                       |
| Điều khoản tiêu chuẩn       |                                          |                                                          |
| Thông báo tài trợ thương mạ | ai -                                     |                                                          |
|                             |                                          |                                                          |

|    | Ap | ril | ~  | 202 | 1 🗸 |    | Ngày hi    |
|----|----|-----|----|-----|-----|----|------------|
| Su | Мо | Tu  | We | Th  | Fr  | Sa | Không có h |
|    |    |     |    | 1   | 2   | 3  |            |
| 4  | 5  | 6   | 7  | 8   | 9   | 10 |            |
| 11 | 12 | 13  | 14 | 15  | 16  | 17 |            |
| 18 | 19 | 20  | 21 | 22  | 23  | 24 |            |
| 25 | 26 | 27  | 28 | 29  | 30  |    |            |

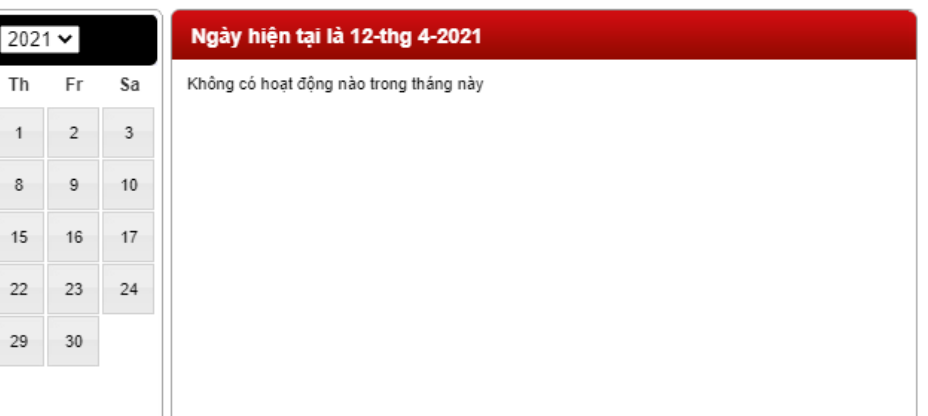

lich kinh doanh 📅

# 02 Tạo yêu cầu mới

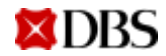

| lim                        | Quản lý           | TRƠ GIÚP             |
|----------------------------|-------------------|----------------------|
| Giao dịch                  | Hoạt động gần đả  | ày Tính lãi suất     |
| Hồ sơ                      | 🚺 Tạo giao dịch 🕻 | Chọn "Tạo giao dịch" |
| Cài đặt                    | Giao dịch đang xu | ử lý                 |
| Bên thanh toán             | Kiểm tra giao dịc | h                    |
| Điều khoản tiêu chuẩn      |                   |                      |
| Thông báo tài trợ thương m | ại                |                      |

Sản phẩm phụ" Tài Trợ Bằng Số Tiền Có Thể Thanh Toán (DTR/DBRP) 🗸

🗌 Tạo Mẫu

Tùy chọn: Chọn "Tạo mẫu" để tạo mẫu vay

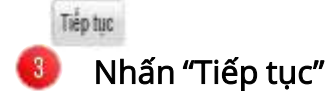

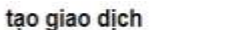

Trợ giúp trên trang này

tao, sửa đổi hoặc tạo mẫu giao dịch \*yêu cầu Sản phẩm" Tắt Cả Các Loại Sản Phẩm × Tao Tu Chinh 🗌 Тао Ма́и Tiếp tục Sản phẩm\* Tất Cả Các Loai Sản Phẩm ¥ Tất Cả Các Loại Sản Phẩm Bảo Lãnh Nhận Hàng / Ký Hậu Vận Đơn Hàng Không Thư Tín Dung Chứng Từ (Xuất Khẩu) Hối Phiếu Xuất Khẩu Nhờ Thu Thư Tín Dụng Dự Phòng Bảo Lãnh Của Ngân Hàng Tài Chính Thương Mại Thư Tín Dụng Chứng Từ (Nhập Khẩu) Tiếp tục

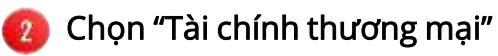

| Tạo Khởi I                      | Phát Giao Dịch                          |                                 | Trợ giúp trên trang này                                                                                |                                                                                                    |
|---------------------------------|-----------------------------------------|---------------------------------|----------------------------------------------------------------------------------------------------|----------------------------------------------------------------------------------------------------|
| Dung trang hay                  | ue tạo mau giao uịch                    |                                 | *yêu cầu                                                                                               |                                                                                                    |
|                                 |                                         |                                 |                                                                                                    |                                                                                                    |
|                                 |                                         |                                 |                                                                                                    |                                                                                                    |
|                                 |                                         | Sản phẩm                        | Tài Chính Thương Mại                                                                                   |                                                                                                    |
|                                 |                                         | Sản phẩm phụ                    | Tài Trợ Bằng Số Tiền Có Thế Thanh Toán (DTR/DBRP)                                                      |                                                                                                    |
|                                 | Than                                    | n Chiếu Khách Hàng <sup>*</sup> | 📃 🕘 Nhập Mã tham chiếu khách hàng duy nhất                                                             |                                                                                                    |
|                                 | chuy                                    | /ến đơn yêu cầu đến*            | Accounts Payable Financing (DTR/DBRP) Routing 🗸                                                        |                                                                                                    |
|                                 |                                         | Tải Trước từ Mẫu                |                                                                                                    |                                                                                                    |
|                                 | Sa                                      | io chép từ Ứng Dụng             |                                                                                                    |                                                                                                    |
|                                 |                                         |                                 |                                                                                                    |                                                                                                    |
|                                 |                                         |                                 | 5a Hủy Tiếp tục                                                                                        | 🟮 Nhấn "Tiếp tục"                                                                                                    |
|                                 |                                         |                                 | danh sách mẫu                                                                                          | Trợ giúp trên trang này                                                                                                    |
| py From Applicatio              | n List                                  |                                 | Help on this page                                                                                      |                                                                                                    |
| fisis page to search for an exe | oting application to pre-populate a new | w application.                  |                                                                                                    | Các mục trên Trang 10 🗸                                                                                                    |
| m)                              |                                         |                                 | Hems per Page 100 V                                                                                    | National Action of the State of the State of |
| arch Results                    |                                         |                                 | 44 Aanse tournil, displaying all living                                                                | -                                                                                                    |
| Customer Reference              | * Bank Reference                        | Counter Party                   |                                                                                                    |                                                                                                    |
| 111                             |                                         |                                 |                                                                                                    |                                                                                                    |
| 122123                          | 00647060083788                          |                                 | 5 Sao chán từ mẫu/vậu cầu tao trước đó                                                                 |                                                                                                    |
| 12367                           | 00647660053524                          |                                 | <b>3.3</b> Mẫu vay: chọp mẫu từ "Tải trước từ mẫu                                                      | "và phấp (Chop"                                                                                                    |
|                                 |                                         |                                 | <b>a. Wau vay.</b> chiện màu từ Tai trước từ thao<br><b>b. Vậu cầu cũ:</b> chọp từ doob cách các vậu c | x va man Chỳn<br>cầu trước trong "Sao chón từ l'ứng                                                                                                    |
| <b>XDBS</b>                     |                                         |                                 | Dung" và phấn "Chọp"                                                                                   |                                                                                                    |

| chi tiết tài trợ         |                                                                                  |
|--------------------------|----------------------------------------------------------------------------------|
| trạng thái giao dịch     | Chưa Hoàn Tất                                                                    |
| Tham Chiếu Khách Hàng    | 13434322                                                                         |
| Tham Chiếu Ngân Hàng     |                                                                                  |
| số CL khách hàng         | 1000570                                                                          |
| chuyển đơn yêu cầu đến * | Accounts Payable Financing (DTR/DBRP) Routing V                                  |
|                          | Số ID bên liên quan Tên bên liên quna                                            |
| bên yêu cầu*             | VNDBSGTS VN IDEAL GTS-LV V                                                       |
| số ID của bên liên quan  |                                                                                  |
| tên                      | Hiện/Ấn Địa Chỉ B                                                                |
| địa chỉ                  |                                                                                  |
|                          |                                                                                  |
|                          |                                                                                  |
| loại tài trợ thượng mại* | - Chon một khoản mục                                                             |
| loại tải trộ thương hiệi | Chọn một khoản mục Direct BRP financing/without Import L C/Collection Documents) |
|                          | Freight Loan financing                                                           |

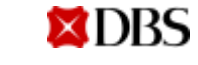

| loại tài trợ thương mại*                                          | Direct BRP financing(without Import LC/Collection Documents) V | Các trường bắt buố                       | )c                                                 |
|-------------------------------------------------------------------|----------------------------------------------------------------|------------------------------------------|----------------------------------------------------|
| Advance Payment*                                                  | Chọn một khoản mục 🗸                                           |                                          |                                                    |
| đồng tiền hóa đơn*                                                | Chọn một khoản mục 🗸                                           | 1 Advance payment                        | Chọn "Yes" nếu t<br>Ngược lại, chọn '              |
| số tiên hóa đơn *<br>số tiền vay*                                 |                                                                | 2 Đồng tiền hóa đơn                      | Chọn đơn vị tiền                                   |
| đồng tiền tài trợ*                                                | Chọn một khoản mục 🗸 5                                         | 3 Số tiền hóa đơn                        | Tổng số tiền của                                   |
| thời hạn tải trợ<br>Supplier Name*<br>Nature of underlying Trade* | Days 0                                                         | 4 Số tiền vay                            | Tổng số tiền yêu<br>hóa đơn. Số tiền               |
| mô tả hàng hóa*                                                   | 0 of 100 Tối đa dòng                                           | 5 Đồng tiền tài trợ                      | noa dơn.<br>Đơn vị tiền tệ củ<br>tiền tệ của hóa đ |
|                                                                   |                                                                | 6 Thời hạn tài trợ                       | Thời gian vay tín                                  |
|                                                                   |                                                                | 7 Supplier Name                          | Tên của nhà cun<br>vui lòng ghi rõ "t              |
|                                                                   | 4                                                              | <sup>8</sup> Name of underlying<br>Trade | Vui lòng chọn "G                                   |
|                                                                   |                                                                |                                          |                                                    |

| 1 | Advance payment             | Chọn "Yes" nếu thanh toán trước khi giao hàng.<br>Ngược lại, chọn "No".                                              |
|---|-----------------------------|----------------------------------------------------------------------------------------------------|
| 2 | Đồng tiền hóa đơn           | Chọn đơn vị tiền tệ của các hóa đơn yêu cầu tài trợ.                                                                 |
| 3 | Số tiền hóa đơn             | Tổng số tiền của tất cả hóa đơn.                                                                                     |
| 4 | Số tiền vay                 | Tổng số tiền yêu cầu tài trợ theo đơn vị tiền tệ của<br>hóa đơn. Số tiền vay không được vượt quá số tiền<br>hóa đơn. |
| 5 | Đồng tiền tài trợ           | Đơn vị tiền tệ của khoản vay. Có thể khác với đơn vị<br>tiền tệ của hóa đơn.                                         |
| 6 | Thời hạn tài trợ            | Thời gian vay tính theo ngày lịch dương.                                                                             |
| 7 | Supplier Name               | Tên của nhà cung cấp. Nếu có nhiều nhà cung cấp,<br>vui lòng ghi rõ "tham chiếu tập tin đính kèm".                   |
| 8 | Name of underlying<br>Trade | Vui lòng chọn "Goods" hoặc "Services".                                                                               |
| 9 | Mô tả hàng hóa              | Liệt kê tất cả nhóm hàng hóa của các hóa đơn.                                                                        |

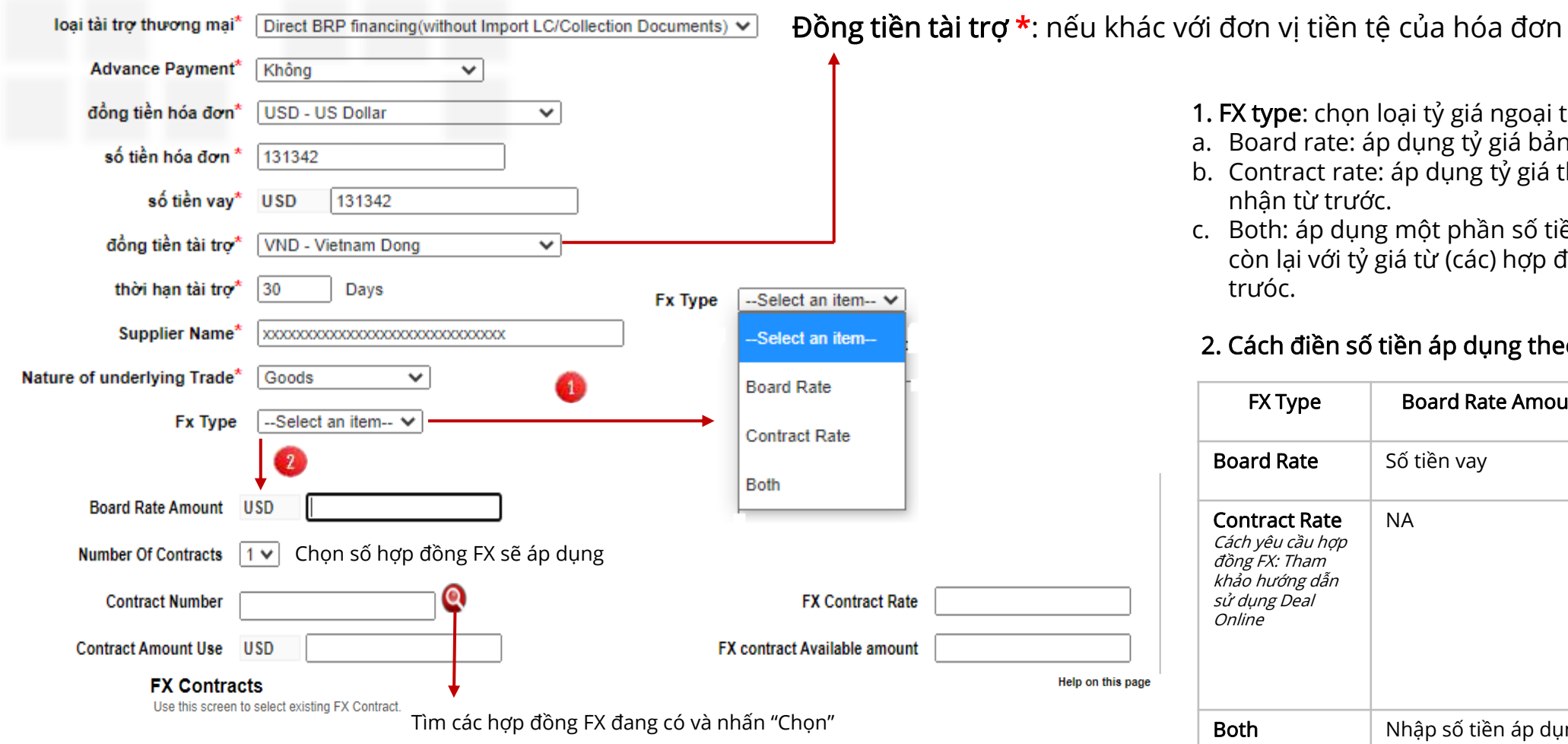

| FX Contract No items found |                                                         |                                                                                                    |                                                                                                    |                                                                                                    |  |  |
|----------------------------|---------------------------------------------------------|----------------------------------------------------------------------------------------------------|----------------------------------------------------------------------------------------------------|----------------------------------------------------------------------------------------------------|--|--|
| 🔶 Fx Contract Rate         | \ominus Buy CCY                                         | 😔 Sell CCY                                                                                                    | \ominus Fx Contract Available                                                                                                    | Amount                                                                                                    |  |  |
| 23492.000000000            | VND                                                     | USD                                                                                                    | 10.00                                                                                                    | _                                                                                                    |  |  |
| 23255.000000000            | VND                                                     | USD                                                                                                    | 0.10                                                                                                    |                                                                                                    |  |  |
|                            | Fx Contract Rate<br>23492.000000000<br>23255.0000000000 | ♦         Fx Contract Rate         ♦         Buy CCY           23492.000000000         VND           23255.000000000         VND | Fx Contract Rate         Buy CCY         Sell CCY           23492.000000000         VND         USD           23255.0000000000         VND         USD | Fx Contract Rate         Buy CCY         Sell CCY         Fx Contract Available           23492.0000000000         VND         USD         10.00           23255.00000000000         VND         USD         0.10 |  |  |

1. FX type: chọn loại tỷ giá ngoại tệ sẽ áp dụng

- a. Board rate: áp dụng tỷ giá bảng của ngày giải ngân
- b. Contract rate: áp dụng tỷ giá theo hợp đồng FX đã xác nhận từ trước.
- c. Both: áp dụng một phần số tiền với tỷ giá bảng và phần còn lại với tỷ giá từ (các) hợp đồng FX đã xác nhận từ trưóc.

| 2. | Cách | điền | số | tiền | áp | dụng | theo | loại FX: |
|----|------|------|----|------|----|------|------|----------|
|----|------|------|----|------|----|------|------|----------|

| FX Туре                                                                                               | Board Rate Amount                   | Contract Amount Use                                                                                                    |
|----------------------------------------------------------------------------------------------------|-------------------------------------|----------------------------------------------------------------------------------------------------|
| Board Rate                                                                                            | Số tiền vay                         | NA                                                                                                    |
| <b>Contract Rate</b><br>Cách yêu cầu hợp<br>đồng FX: Tham<br>khảo hướng dẫn<br>sử dụng Deal<br>Online | NA                                  | Số tiền vay<br>Nếu áp dụng nhiều hợp<br>đồng FX, nhập số tiền<br>áp dụng cho từng hợp<br>đồng ở "Contract<br>amount use"<br>Tổng số tiền hợp đồng=<br>Số tiền vay |
| Both                                                                                                  | Nhập số tiền áp dụng<br>tỷ giá bảng | Nhập số tiền áp dụng<br>tỷ giá theo (các) hợp<br>đồng FX.<br>Tổng số tiền hợp đồng+<br>Số tiền tỷ giá bảng= Số<br>tiền vay                                        |

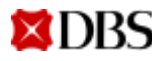

| mô tả hàng hóa*                                                       | 0 of 100 Tối đa dòng      |                 |                            |         |          |
|-----------------------------------------------------------------------|---------------------------|-----------------|----------------------------|---------|----------|
|                                                                       |                           |                 | *                          | l<br>≡  |          |
|                                                                       |                           |                 |                            |         |          |
|                                                                       |                           |                 |                            |         |          |
|                                                                       |                           |                 | -                          |         |          |
|                                                                       | tân chứng từ              | hản đắc bản sao | tên chứng từ               | hản đốc | hản cao  |
| chứng từ dinh kêm                                                     | 🗌 hối phiếu               | ban goc ban sao | vân đơn đường biển         | ban goc | Dali sao |
| Loại chứng từ đính kèm (không bắt buộc)                               | hóa đơn thương mại        |                 | vận đơn hàng không         |         |          |
| 1 Chon loại chứng từ                                                  | 🗌 phiếu đóng gói          |                 | 🗌 biên nhận cước phí       |         |          |
| <ol> <li>2. Nhập số lượng hồ sơ bản gốc và bản sao sẽ đính</li> </ol> | 🗌 phiếu trọng lượng       |                 | 🗌 yêu cầu giao hàng        |         |          |
| kèm                                                                   | 🗌 giấy chứng nhận xuất xứ |                 | 🗌 chứng nhận bên thụ hưởng |         |          |
|                                                                       | 🗌 chứng nhận bảo hiểm     |                 | 🗌 chứng nhận giám định     |         |          |

Giải ngân

|                                                                                                    | Chỉ thị giải ngân                                                              |
|----------------------------------------------------------------------------------------------------|--------------------------------------------------------------------------------|
| Chuyển tiền trực tiếp đến nhà cung cấp                                                                        | 1. Thanh toán cho 1 nhà cung cấp: Nhập thông tin chuyển khoản của nhà cung cấp |
| 3 Khác(ghi rõ)                                                                                                | Chuyển tiền trực tiếp đến nhà cung cấp Electronic Transmission 💙               |
| -                                                                                                    | Tên người thụ hưởng                                                            |
| 2. Ghi có vào tài khoản*: ghi có số<br>tiền vay vào tài khoản thanh toán<br>trước khi chuyển cho nhà cung cấp | địa chỉ người thụ hưởng                                                        |
|                                                                                                    |                                                                                |
|                                                                                                    | quốc gia U Chọn một khoản mục                                                  |
|                                                                                                    | số tham chiếu người thụ hưởng                                                  |
| 3. Thanh toán cho nhiều nhà cung cấp:<br>Chon Khác >> nhập vào ô bên dưới <b>"refer to attached</b>           | số tài khoản người thụ hưởng                                                   |
| payment list"                                                                                                 | Tên ngân hàng người nhận                                                       |
| Khác/ahi rõ)                                                                                                  | Địa chỉ ngân hàng người nhận                                                   |
| Refer to attached payment list                                                                                |                                                                                |
|                                                                                                    | ▼                                                                              |
| 4                                                                                                    | SWIFT ngân hàng người nhận                                                     |
|                                                                                                    | □ Ngân hàng trung gian                                                         |

\* Vui lòng kiểm tra với Ngân hàng nếu lựa chọn này được áp dụng cho yêu cầu của Quý khách

### Chỉ thị đáo hạn

| Yêu cầu                                      |                                               |   |
|----------------------------------------------|-----------------------------------------------|---|
|                                              |                                               |   |
| 🚺 ghi nợ tài khoản vào ngày đến hạn          | Chọn một khoản mục                            | * |
| 2 Thu phí từ tải khoản khác (không bắt buộc) | Chọn một khoản mục                            | × |
| người liên hệ*                               |                                               |   |
| số điện thoại *                              | mã vùng mã khu vực số<br>Chọn một khoản mục V |   |
| số fax                                       | mã vùng mã khu vực số                         |   |

- 1. Ghi nợ tài khoản vào ngày đến hạn: chọn tài khoản thanh toán khoản vay vào ngày đáo hạn.
- 2. Thu phí từ tài khoản khác: nếu muốn chọn 1 tài khoản khác để ghi nợ các khoản phí (không bắt buộc)
- 3. Người liên hệ: nhập Tên và số điện thoại của người có thể liên hệ cho yêu cầu này

DBS

| Yêu cầu Tài trợ thương mại<br>Các yêu cầu bắt buộc cho Chỉ thị đặc biệt |                                                                                                    |   |   | Drawdown<br>date/ Ngày giải<br>ngân                        | nhập ngày giải ngân. Có thể nhập ngày tương lai, tối<br>đa 7 ngày kể từ ngày hiện hành. Ngân hàng sẽ giải<br>ngân theo ngày yêu cầu ở đây.                                                           |
|-------------------------------------------------------------------------|----------------------------------------------------------------------------------------------------|---|---|------------------------------------------------------------|----------------------------------------------------------------------------------------------------|
| Chỉ thị đặc biệt                                                        | 10 of 10 (Tối đa dòng )                                                                                                    |   | 2 | Interest rate/ Lãi<br>suất                                 | nhập lãi suất khoản vay                                                                                                    |
|                                                                         | . Drawdown date: DDMMYYYY<br>. Interest rate: xxx percentage<br>. Term: xxx days or months<br>. Maximum Tenor: xxx months or Final maturity date (DDMMYYYY)<br>. Maturity Instruction: choose either below<br>. Maturity Instruction: choose either below<br>. Auto-Rollover<br>. To be advised at end of each Term<br>. Payment details: Difference amount between Finance Amount and<br>invoice Amount (if any) will be debited from account <u>xxxxxxxxxxxx</u><br>. FX: | * | 3 | Term/ Thời hạn<br>Maximum<br>Tenor/ Thời hạn<br>vay tối đa | nhập số ngày hoặc tháng thời hạn (ví dụ: 30 ngày<br>hoặc 1 tháng)<br>Nhập số tháng tối đa của thời hạn vay                                                                                           |
|                                                                         |                                                                                                    | • | 5 | Maturity<br>Instruction/ Chỉ<br>thị đáo hạn                | <ul> <li>Nhập 1 trong 3 lựa chọn:</li> <li>a. Auto Rollver/Tự động gia hạn khoản vay</li> <li>b. To be advised at end of each Term/Sẽ cập nhật<br/>chỉ thị vào cuối mỗi kỳ</li> <li>c. NA</li> </ul> |
|                                                                         |                                                                                                    |   | 6 | Payment<br>details/ Chỉ thị<br>thanh toán                  | Số tiền chênh lệch giữa số tiền vay và số tiền hóa<br>đơn sẽ được trích từ tài khoản xxxxxxxxxxx                                                                                                    |

7 FX tùy vào loại FX sử dụng

- a. Áp dụng FX contract : Số tiền vay (theo đồng tiền vay) tương đương với (theo đồng tiền hóa đơn)) yyyyyyy theo tỷ giá FX zzzz
- **b.** Áp dụng Board rate : Số tiền vay (theo đồng tiền vay) tương đương với (theo đồng tiền hóa đơn) yyyyyy theo tỷ giá bảng vào ngày giải ngân
- c. Chưa có tỉ giá vào ngày gửi Thông báo giải ngân: Tỉ giá sẽ được thỏa thuận với Ngân hàng vào ngày giải ngân.
- d. Số tiền vay < Số tiền hóa đơn và có FX: Số tiền chênh lệch giữa số tiền vay và số tiền hóa đơn (theo đồng tiền hóa đơn) xxxxxx theo tỷ giá yyyy sử dụng hợp đồng số zzzzz / theo tỷ giá bảng vào ngày giải ngân.</p>

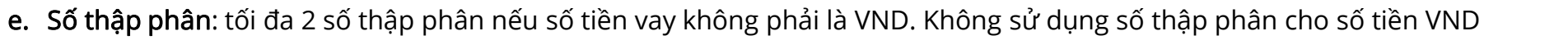

### Các yêu cầu bắt buộc cho Chỉ thị đặc biệt

- 3. Term: xxx days or months
- 4. Maximum Tenor: xxx months or Final maturity date (DDMMYYYY)
- 5. Maturity Instruction: choose either below
- a. Auto-Rollover
- b. To be advised at end of each Term

**Giải thích Chỉ Thị Giải Ngân** Ví dụ: Ngày giải ngân: ngày 01 tháng 6. Lãi suất: 5%. Thời hạn vay tối đa: 6 tháng (Ngày đáo hạn cuối cùng: ngày 01 tháng 12)

| Lựa chọn | Tình huống                                                                                                    | Nhập chỉ thị như bên dưới                                                                                                    | Ghi chú                                                                         |
|----------|----------------------------------------------------------------------------------------------------|----------------------------------------------------------------------------------------------------|---------------------------------------------------------------------------------|
| a        | Khoản vay bắt đầu từ ngày giải ngân và gia hạn hàng tháng cho<br>thời hạn vay tối đa 6 tháng.<br>Lãi suất sẽ được xác nhận hàng tháng vào ngày đầu tiên gia<br>hạn của kỳ mới                                                                                                    | <ol> <li>Ngày giải ngân: 1/6/2021</li> <li>Lãi suất: 5%</li> <li>Thời hạn: 1 tháng</li> <li>Thời hạn vay tối đa: 6 tháng</li> <li>Chỉ thị đáo hạn: Tự động gia hạn khoản vay</li> </ol>               | LỰA CHỌN ƯU TIÊN                                                                |
| b        | Khoản vay bắt đầu từ ngày giải ngân cho kỳ đầu tiên là một (1)<br>tháng. Quý khách sẽ quyết định là sẽ tiếp tục gia hạn khoản vay<br>hay tất toán vào cuối kỳ đầu tiên<br>Nếu khoản vay tiếp tục được gia hạn, Quý khách cần gửi Thông<br>báo Vay Tuần Hoàn vào cuối kỳ vay đầu tiên. Nếu không nhận<br>được thông báo, khoàn vay sẽ được tất toán vào cuối kỳ đầu<br>tiên. | <ol> <li>Ngày giải ngân: 1/6/2021</li> <li>Lãi suất: 5%</li> <li>Thời hạn: 1 tháng</li> <li>Thời hạn vay tối đa: 6 tháng</li> <li>Chỉ thị đáo hạn: Sẽ cập nhật chỉ thị vào cuối<br/>mỗi kỳ</li> </ol> | Sừ dụng <b>CHỈ KHI</b> khoản<br>vay được xác định sẽ trả<br>trước hạn           |
| C        | Khoản vay bắt đầu từ ngày giải ngân và có thời hạn vay 6 tháng,<br>có ngày đáo hạn cuối cùng được chỉ định.<br>Lãi suất khoản vay không đổi trong suốt thời hạn vay                                                                                                    | <ol> <li>Ngày giải ngân: 1/6/2021</li> <li>Lãi suất: 5%</li> <li>Thời hạn: NA</li> <li>Thời hạn vay tối đa: 6 tháng</li> <li>Chỉ thị đáo hạn: NA</li> </ol>                                           | Sừ dụng <b>CHΙႆ KHI</b> khoản<br>vay có lãi suất không đổi<br>suốt thời hạn vay |

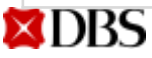

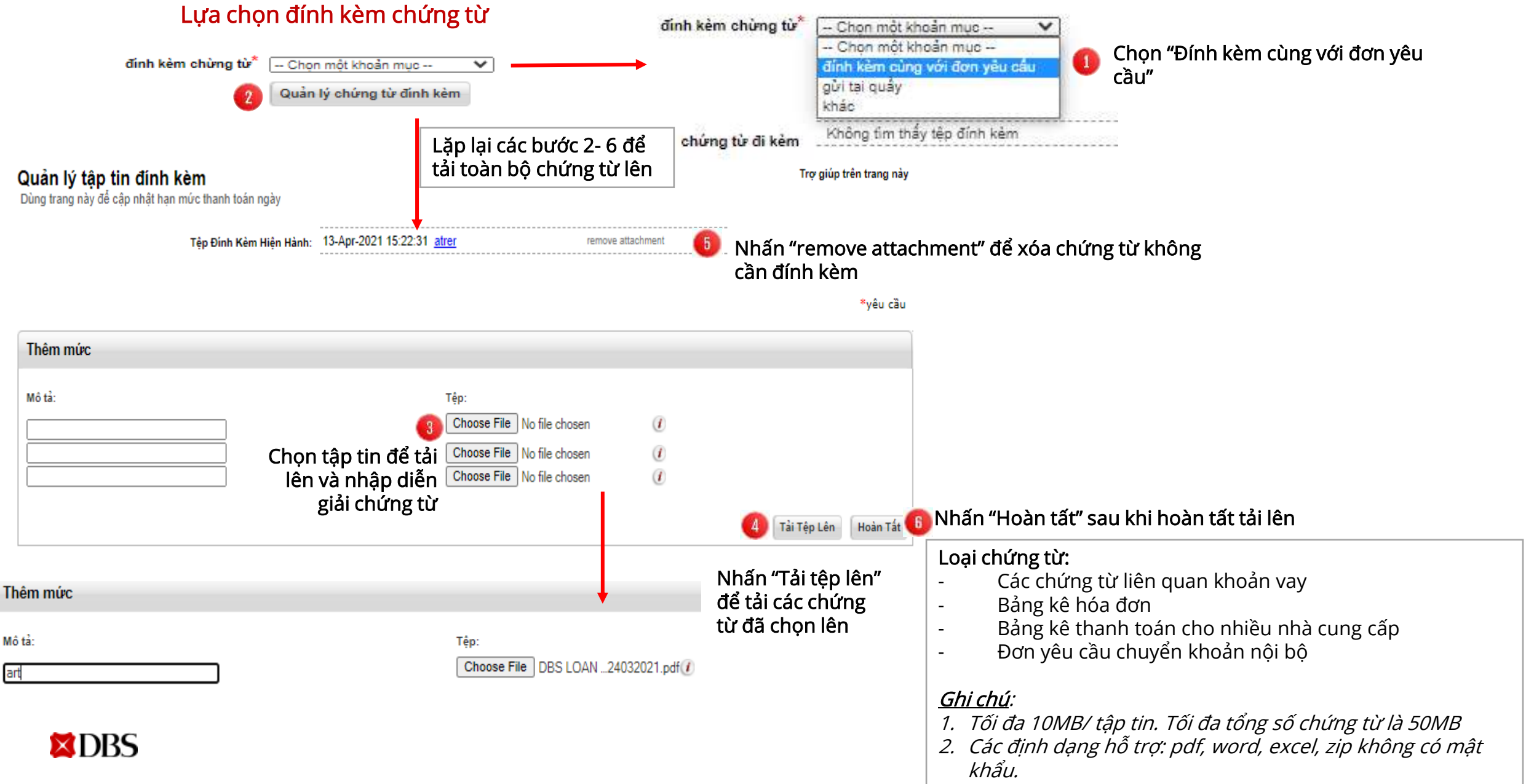

| Ghi chú nội bộ   |                                                                                                    |                                  |
|------------------|----------------------------------------------------------------------------------------------------|----------------------------------|
| Lưu Ý Nội Bộ Mới | 0 của 10 dòng chữ được chấp thuận                                                                                                    |                                  |
|                  | Nhập "Ghi chú nội bộ" nếu muốn                                                                                                    |                                  |
| l                | Thêm Lưu Ý                                                                                                    |                                  |
|                  | Nhấn "Lưu" để lưu thông tin đã nhập<br>cho lần điều chỉnh sau<br>Hủy Hủy Lưu toàn bộ người thụ hưởng mới vào danh sách Gửi                          |                                  |
|                  | Nhấn "Gửi"<br>hoàn tất và                                                                                                    | nếu yêu cầu đã<br>gưi đi để duyệ |
|                  |                                                                                                    |                                  |
|                  | <b>Cánh Báo:</b><br>You are about to Submit the selected item. Would you like to<br>continue.<br>To continue, click Yes below. Otherwise, click No. |                                  |
|                  | No Yes Nh                                                                                                    | iấn "Yes" để<br>àn tất           |

# 03 Điều chỉnh yêu cầu đã tạo

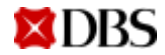

|                                                     | Tîm                                                                                                    | Quản lý                                                      | TRỢ GIÚP                                        |
|-----------------------------------------------------|----------------------------------------------------------------------------------------------------|--------------------------------------------------------------|-------------------------------------------------|
|                                                     | Giao dịch<br>Hồ sơ<br>Cài đặt                                                                                                    | Hoạt động gần đây<br>Tạo giao dịch<br>1 Giao dịch đang xử lý | Tính lãi suất<br>Chọn "Giao dịch đang<br>vử kứ" |
|                                                     | Bên thanh toán<br>Điều khoản tiêu chuẩn<br>Thông báo tài trợ thương mại                                                                                       | Kiểm tra giao dịch                                           | xu iy                                           |
| lọc giao dịch chờ xử lí                             | Lọc<br>lịch kinh doanh 📊                                                                                                    |                                                              |                                                 |
| Sản Phẩm:                                           | Chọn một khoản mục V Sản phẩm phụ Chọn một khoản mục V                                                                                                    |                                                              |                                                 |
| Trạng thái:<br>Tham Chiếu Khách Hàng<br>Số Tiền Từ: | Chọn một khoản mục Y 2 Chọn trạng thái để tìm yêu cầu<br>Chọn một khoản mục nổi bật Ioại Chọn một khoản mục Y<br>Chờ Phê Duyệt Bị Từ Chối Bởi Ngân Hàng tới I |                                                              |                                                 |
| người phê duyệt                                     | Yeu cau thanh toan den hạn<br>Chưa Hoàn Tát<br>Đã Nhận Từ Ngân Hàng<br>Chỉnh Sửa Bắt Buộc<br>Mẫu Trang thái                                                   | c"                                                           |                                                 |
|                                                     | 1. Chưa hoàn tất: yêu cầu đã tạo và lưu.                                                                                                    |                                                              |                                                 |
|                                                     | <ol> <li>Chờ phê duyệt: yêu cầu đã gửi và chờ duyệt.</li> </ol>                                                                                               |                                                              |                                                 |
|                                                     | 3. Chỉnh sửa bắt buộc: yêu cầu đã bị từ chối bở người duyệt để chỉnh                                                                                          |                                                              |                                                 |
|                                                     | 4. Bị từ chối bởi ngân hàng: yêu cầu cần được chỉnh/bổ sung chứng từ                                                                                          |                                                              |                                                 |

theo yêu cầu từ Ngân hàng

Lọc giao dịch chờ xử lí

### Chọn để hiển thị nhiều

dòng hơn trên 1 trang

lịch kinh doanh 👖

Last

Các mục trên Trang 🛛 💙 🛛 First

Kết quả tìm kiếm (chọn một hay nhiều sản phẩm rồi chọn) Tìm thấy 42 mục, đang hiển thị 1 tới 10 🔿 sản phẩm/sản phẩm phụ Trang Thái ngày Ứng Hình Thức Giao Dich Documentary Letter of Credit-Hói Phiếu Xuất Khẩu theo LC (1) mục được hiển thi Khởi Phát Giao Dich Documentary Letter of Credit-Hoi Phieu Xuat Khau theo LC Chưa Hoàn Tất 02-Fe Export Bill Under Collection-Hối Phiếu Xuất Khẩu Nhờ Thu (2) mục được hiển thi Export Bill Under Collection-Hői Phiếu Xuất Khẩu Nhờ Thu Chưa Hoàn Tất Khởi Phát Giao Dich 02-Fe Export Bill Under Collection-Hői Phiếu Xuất Khẩu Nhờ Thu Khởi Phát Giao Dich Chưa Hoàn Tất 02-Fe Shipping Guarantee/Air Waybill Endorsement (4) muc được hiển thị 1 ~ Khởi Phát Giao Dich Shipping Guarantee/Air Waybill Endorsement Chưa Hoàn Tất 22-Ma Khởi Phát Giao Dich Shipping Guarantee/Air Waybill Endorsement Chưa Hoàn Tất 02-Fe Khởi Phát Giao Dich Shipping Guarantee/Air Waybill Endorsement Chưa Hoàn Tất 02-Fe Shipping Guarantee/Air Waybill Endorsement Khởi Phát Giao Dich Chưa Hoàn Tất 21-Jai Trade Finance-Tài Trơ Bằng Số Tiền Có Thể Thanh Toán (DTR/DBRP) (3) mục được hiển thị Trade Finance-Tài Trợ Bằng Số Tiền Có Thể Thanh Toán (DTR/DBRP) Khởi Phát Giao Dich Chưa Hoàn Tất 13-Ap Trade Finance-Tài Trơ Bằng Số Tiền Có Thể Thanh Toán (DTR/DBRP)  $\Box$ Khởi Phát Giao Dich Chưa Hoàn Tất 12-Ap Khởi Phát Giao Dich Trade Finance-Tài Trợ Bằng Số Tiền Có Thể Thanh Toán (DTR/DBRP) Chưa Hoàn Tất 09-Ap -► Lưu Mẫu chon 2 Hủy Từ chối Xem phê duyêt Danh sách phê duyết offline In offline

Ghi chú: Bất cứ điều chình nào đều phải được gửi và phê duyệt đầy đủ trước khi Ngân hàng có thể nhận và xử lý

Nhấn "Chọn" để xem chi tiết

Chọn ô vuông đầu dòng của giao dịch

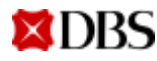

# 04 Duyệt yêu cầu

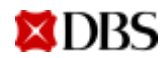

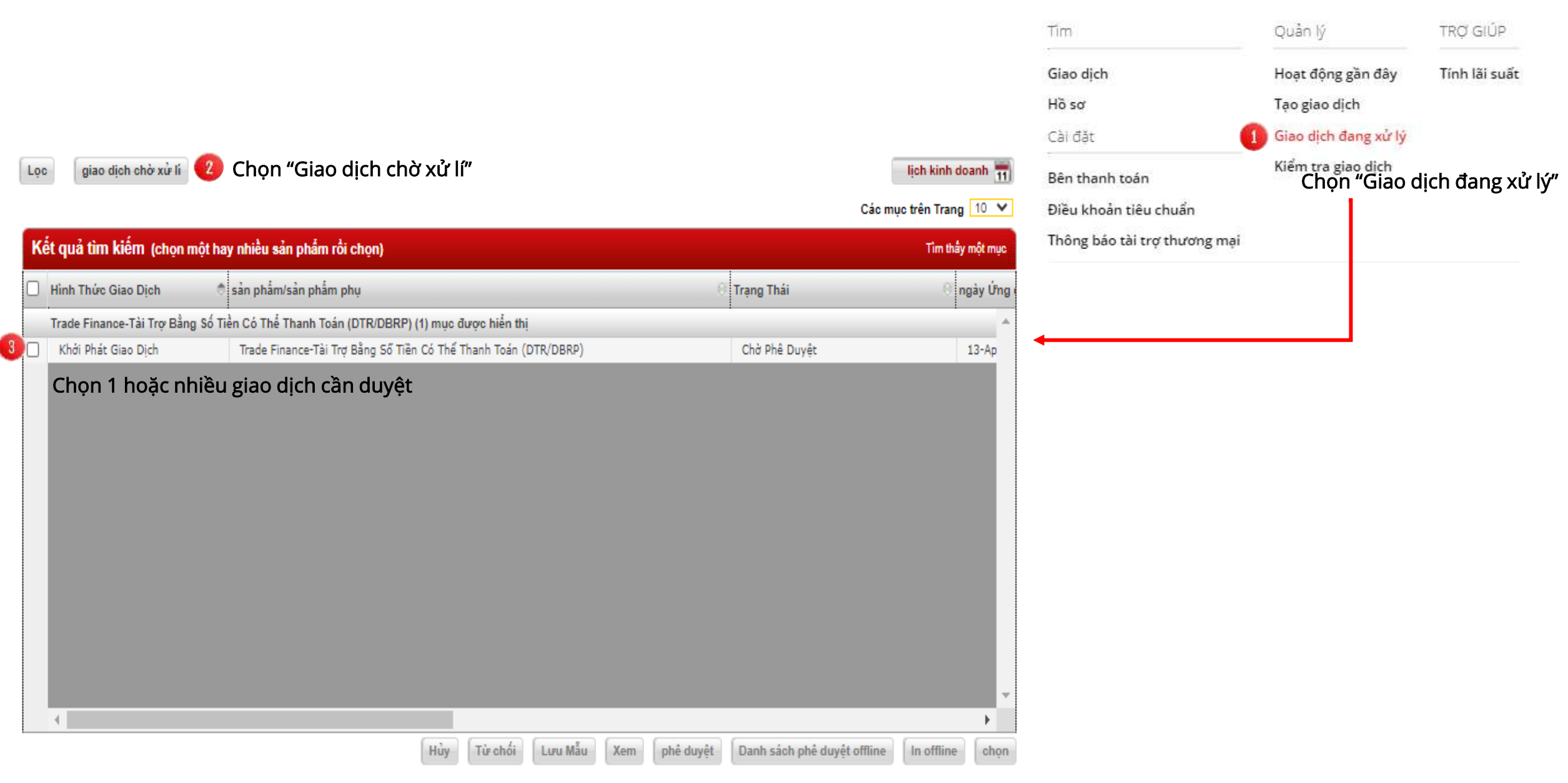

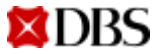

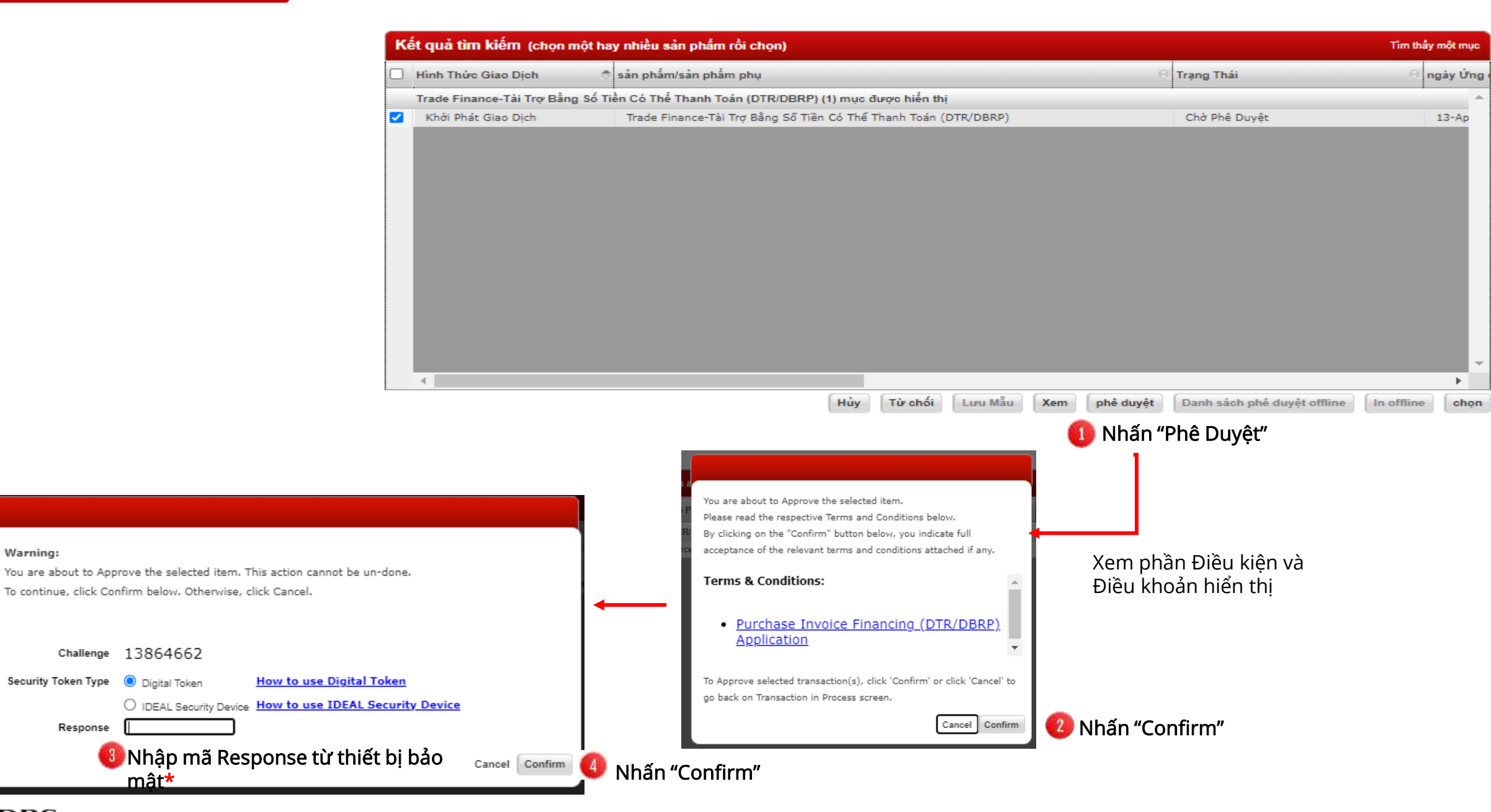

**XDBS** 

Warning:

# Mẫu yêu cầu đã hoàn tất

## Yêu cầu đã duyệt và được tiếp nhận bởi DBS

## Yêu cầu có thể được in ra để lưu trữ

## DBS

#### **Accounts Payable Financing Application**

#### **Finance Details**

Customer Reference: ADB12 Bank Reference: CL Account Number: 1000570 Applicant: VNDBSGTS VN IDEAL GTS-LV FLOOR 11 SAIGON CENTRE 65 LE LOI BEN NGHE WARD DIST 1 HO CHI MINH CITY VIET NAM 30200 00005 Vietnam Trade Loan Type: Direct BRP financing(without Import LC/ Collection Documents)

Invoice Amount: VND 15 Finance Amount: VND 15 Financing Currency: VND Finance Period: 30 Days 3rd Party ID: 3rd Party Name: 3rd Party Address:

Description Of Goods: PAYMENT TO RAW MATERIAL PURCHASED

Documents Submitted:

Additional Document:

#### **Disbursement Instruction**

To remit proceeds directly to supplier by: Electronic Transmission Payee Name: CONG TY ABC Payee Address: XYZ DIST ABC, HA NOI, VIETNAM

Payee Country: Vietnam Payee Reference: Payee A/C Number: 100000121 Payee Bank Name: VIETCOMBANK Payee Bank Address: ABC, DIST XYZ, VIETNAM

Payee Bank SWIFT: Intermediary Bank Name: Intermediary Bank Address:

Intermediary Bank SWIFT:

#### Instructions

Debit account on maturity: VN IDEAL GTS-LV VN IDEAL GTS-LV VN

Telephone Number: +84-123-456

Fax Number:

**Special Instructions:** 

FX RATE INTEREST RATE: TENOR: ... months/ days INTEREST PERIOD: Monthly/ Weekly REMITTANCE FEE: OUR/BEN/SHA PAYMENT DETAILS: payment to invoice 123-789/ Contract xyz

Attachments Options: Attached with this application

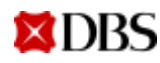

# 05 Trả khoản vay trước hạn

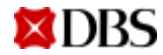

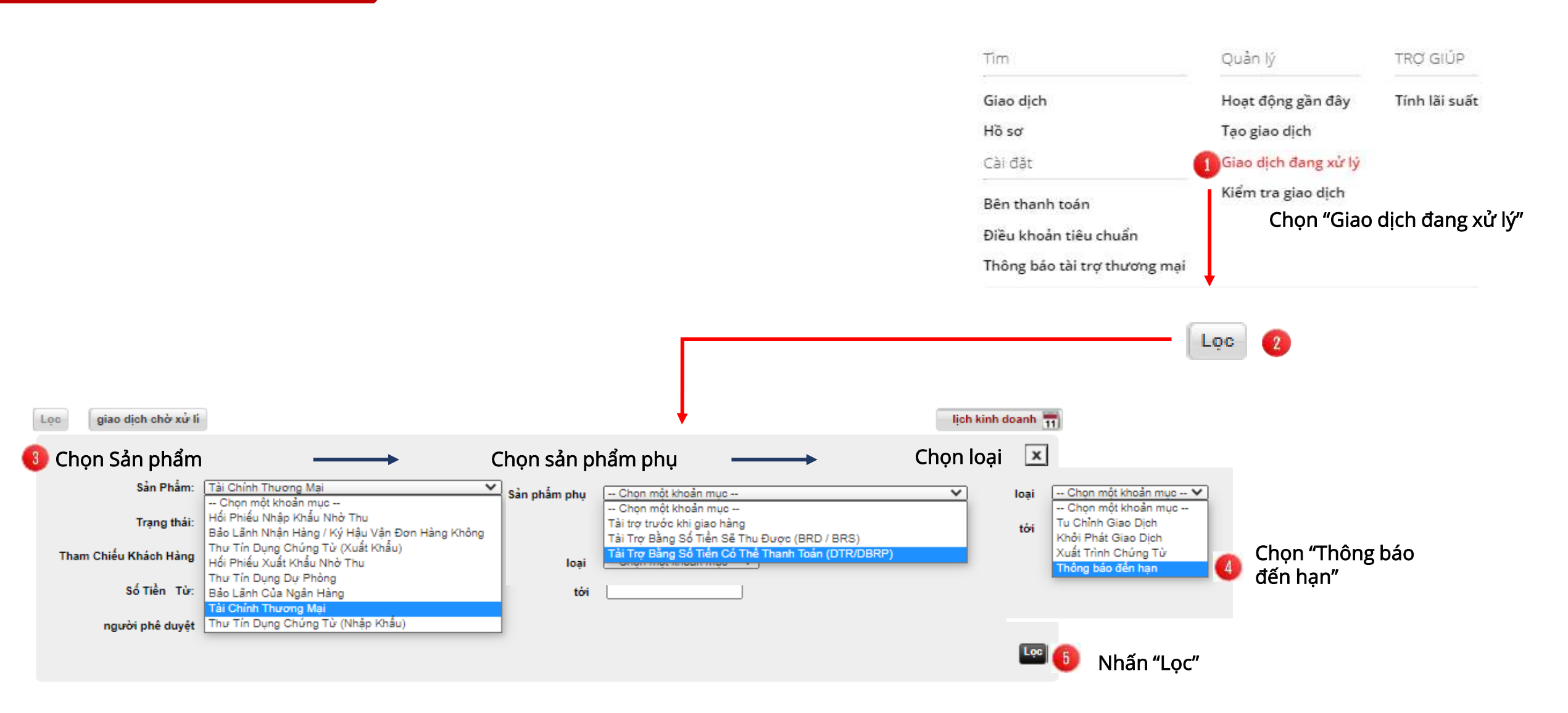

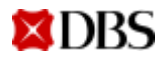

|                  | Sea | arch Results (Selec      | ct one or more items and clic       | k on the preferred action | button at the bottom of the | screen) |                 | One ite            | m found |
|------------------|-----|--------------------------|-------------------------------------|---------------------------|-----------------------------|---------|-----------------|--------------------|---------|
|                  |     | Transaction Type         | 🗢 Bank Reference 🛛 🖨                | Product/Sub Product       |                             |         | ⊖ Si            | tatus              |         |
|                  |     | Trade Finance-Purchase I | i<br>Invoice Financing (DTR/DBRP) ( | :<br>(1) items shown      |                             |         |                 |                    | -       |
| •                |     | Settlement               | 00847060084625                      | Trade Finance-Purchase In | voice Financing (DTR/DBRP)  |         |                 | Received From Bank |         |
| ihọn giao<br>ịch |     | 1                        |                                     |                           |                             |         |                 |                    | -       |
|                  |     |                          |                                     | Delete                    | eject Save as Template      | View    | Offline Approve | Offline Print      | Select  |
|                  |     |                          |                                     |                           |                             |         |                 | N                  | hấn "S  |

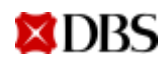

**XDBS** 

## Respond to Purchase Invoice Financing(DTR/DBRP) Use this page to view or respond to Purchase Invoice Financing(DTR/DBRP)

\*Required

|                                                | Finance Details                |                                       |                                                                                     |
|------------------------------------------------|--------------------------------|---------------------------------------|-------------------------------------------------------------------------------------|
|                                                |                                |                                       |                                                                                     |
|                                                | Product                        | Trade Finance                         |                                                                                     |
| 👩 Kiểm tra thông tin khoản v                   | /AV Sub Product                | Accounts Payable Financing (DTR/DBRP) |                                                                                     |
|                                                | Status                         | Received From Bank                    |                                                                                     |
|                                                | Customer Reference             |                                       |                                                                                     |
|                                                | Bank Reference                 |                                       |                                                                                     |
|                                                | CL No.                         |                                       |                                                                                     |
|                                                | Applicant                      |                                       |                                                                                     |
|                                                | Address                        |                                       |                                                                                     |
|                                                |                                |                                       |                                                                                     |
|                                                |                                |                                       |                                                                                     |
|                                                | Finance Type                   |                                       |                                                                                     |
|                                                | Effective Date                 |                                       |                                                                                     |
|                                                | Original Finance Amount        |                                       |                                                                                     |
|                                                | Outstanding Finance Amount     |                                       |                                                                                     |
|                                                | Finance Period                 |                                       |                                                                                     |
|                                                | Maturity Date                  |                                       |                                                                                     |
| +                                              |                                |                                       |                                                                                     |
| Settlement Instructions 😢 Điền chỉ thị đáo hạn |                                |                                       | <ol> <li>Chọn Account Number/ Tài khoản<br/>để ghi nợ số tiền thanh toán</li> </ol> |
| Number Of Accounts                             | Interest Projection Calculator |                                       | 2. Finance Amount/Số tiền thanh toán:<br>nhập số tiền gốc thanh toán trước          |
| Finance Amount VND                             | ¥                              |                                       | hạn. Có thể trả một phần hoặc toàn<br>phần số tiền Outstanding Finance              |
| Interest Amount VND                            |                                |                                       | Amount                                                                              |
|                                                |                                |                                       | <b>3. Interest Amount/ Số tiền lãi</b> : nhập số tiền lại thanh toán trước hạn      |

### 05 – Trả khoản vay trước hạn

| Instructions                                         |                                                                                                    |                                                                                                    |
|------------------------------------------------------|----------------------------------------------------------------------------------------------------|----------------------------------------------------------------------------------------------------|
| Debit Charges from Another Account (Optional)        | Select an item                                                                                                    | <ol> <li>Chọn Debit chả<br/>phí khác (nếu r</li> <li>Nhập các thông<br/>biệt:<br/>a. Ngày tha</li> </ol> |
| 3 Contact Person*<br>Telephone Number*<br>Fax Number | Location Code       Area Code       Number         Select an item       -       -         Location Code       Area Code       Number         Select an item       -       -         Manage attached documents       Manage attached documents       - | b. Finance<br>trước hạ<br>c. FX: nếu<br>Só tiền trả t<br>với số tiền (<br>dụng hợp đ                     |
| Internal Notes           New Internal Note         0 | of 10 allowed text lines Nhập "Internal note" nếu muốn Add Note                                                                                                    | giải ngân<br>3. Nhập <b>Contact j</b>                                                                    |
|                                                      | Cancel Delete Save and Exit Submit                                                                                                    | 🕘 Nhấn "Submit"                                                                                          |

- Chọn Debit charges from another account/ Tài khoản thu phí khác (nếu muốn)
- Nhập các thông tin sau trong Special Instruction/ Chỉ thị đặc biệt:
  - a. Ngày thanh toán trước hạn: có thể nhập ngày tương
     lai, , tối đa 7 ngày kể từ ngày hiện hành.
  - b. Finance Amount/ Interest Amount sẽ trả thanh toán trước hạn
  - c. FX: nếu có yêu cầu quy đổi FX

Só tiền trả trước hạn (theo đồng tiền vay) tương đương với số tiền (theo đồng tiền thanh toán) theo tỷ giá yyyy sử dụng hợp đồng số zzzzzz / theo tỷ giá bảng vào ngày giải ngân

3. Nhập Contact person/Người liên hệ và Số điện thoại

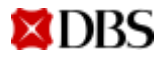

# 06 Thông báo Tuần hoàn khoản vay

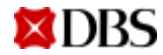

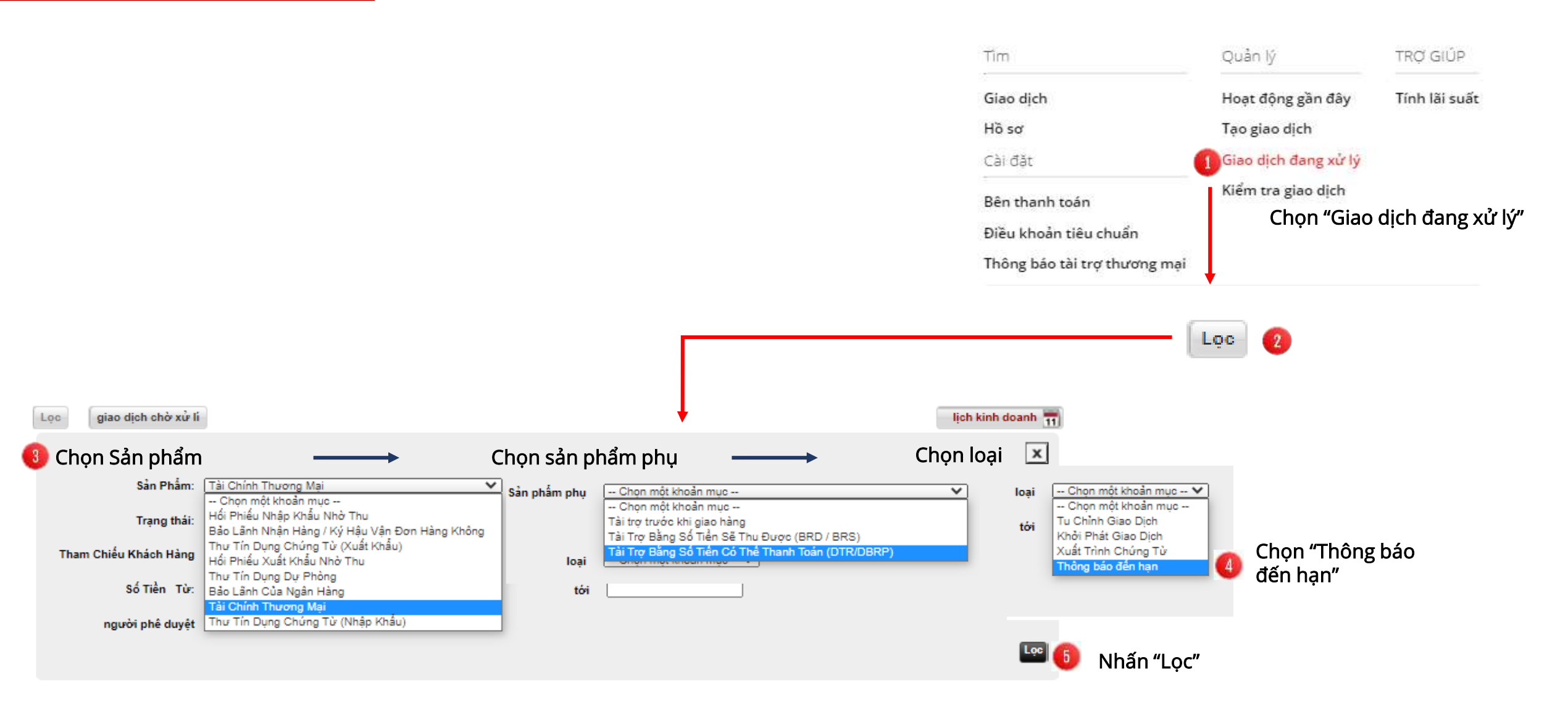

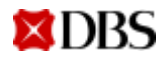

|                | Sea | arch Results (Select one o       | r more items and click | on the preferred acti | on button   | at the bottom of the | screen) |         |                 | Onei              | item found |
|----------------|-----|----------------------------------|------------------------|-----------------------|-------------|----------------------|---------|---------|-----------------|-------------------|------------|
| Í              |     | Transaction Type 🔶               | Bank Reference 🛛 🕀     | Product/Sub Product   | _           |                      | _       |         | ⊖ St            | tatus             | _          |
|                |     | Trade Finance-Purchase Invoice F | inancing (DTR/DBRP) (  | 1) items shown        |             |                      |         |         |                 |                   | -          |
| 0              |     | Settlement                       | 00847060084625         | Trade Finance-Purchas | e Invoice F | inancing (DTR/DBRP)  |         |         |                 | Received From Ban | k          |
| ιọn giao<br>ch |     |                                  |                        |                       |             |                      |         |         |                 |                   |            |
| I              |     | •                                |                        |                       |             | (                    |         |         | 6               |                   | - + -      |
|                |     |                                  |                        | Delete                | Reject      | Save as Template     | View    | Approve | Offline Approve | Offline Print     | Select     |
|                |     |                                  |                        |                       |             |                      |         |         |                 | 1                 | Nhấn "S    |

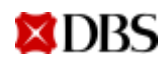

**XDBS** 

## Respond to Purchase Invoice Financing(DTR/DBRP) Use this page to view or respond to Purchase Invoice Financing(DTR/DBRP)

| · · | - | _ |   |       | - |  |
|-----|---|---|---|-------|---|--|
| * W |   |   |   | -     |   |  |
|     | - | - | - | <br>- | - |  |

|                                                | Finance Details                |                                       |                                                 |
|------------------------------------------------|--------------------------------|---------------------------------------|-------------------------------------------------|
|                                                |                                |                                       |                                                 |
|                                                | Product                        | Trade Finance                         |                                                 |
| 💼 Kiểm tra thông tin khoả                      | n vay Sub Product              | Accounts Payable Financing (DTR/DBRP) |                                                 |
| U U U                                          | Status                         | Received From Bank                    |                                                 |
|                                                | Customer Reference             |                                       |                                                 |
|                                                | Bank Reference                 |                                       |                                                 |
|                                                | CL No.                         |                                       |                                                 |
|                                                | Applicant                      |                                       |                                                 |
|                                                | Address                        |                                       |                                                 |
|                                                |                                |                                       |                                                 |
|                                                |                                |                                       |                                                 |
|                                                | Finance Type                   |                                       |                                                 |
|                                                | Effective Date                 |                                       |                                                 |
|                                                | Original Finance Amount        |                                       |                                                 |
|                                                | Outstanding Finance Amount     |                                       |                                                 |
|                                                | Finance Period                 |                                       |                                                 |
|                                                | Maturity Date                  |                                       |                                                 |
| ↓ · · · · · · · · · · · · · · · · · · ·        |                                |                                       |                                                 |
| Settlement Instructions 2 Điền chỉ thị đáo han |                                |                                       | Г                                               |
|                                                |                                |                                       | 1. Chọn <b>Account Number/ Tài khoản</b> để ghi |
|                                                |                                |                                       | nợ số tiền thanh toán                           |
|                                                |                                |                                       |                                                 |
| Number Of Accounts 1 V                         | Interest Projection Calculator |                                       | 2. Finance Amount/Số tiến thanh toàn:           |
| Account Number Select an item                  |                                | ~                                     | nhập số tiên gốc thành toàn trước hận.          |
| Figure Amount VND                              |                                |                                       | be trong neu tai tục toàn bộ khoản Vay          |
| Finance Amount VND                             |                                |                                       | 3 Interest Amount/ Số tiền lãi: phập cố tiền    |
| Interest Amount VND                            |                                |                                       | lai thanh toán trước han Để trống nếu           |
|                                                |                                |                                       | tái tục toàn hô khoản vạy                       |
|                                                |                                |                                       |                                                 |

### 06 – Thông báo Tuần hoàn khoản vay

| Instructions                                                |                                                                                                    |                                                                                                    |
|-------------------------------------------------------------|----------------------------------------------------------------------------------------------------|----------------------------------------------------------------------------------------------------|
| Debit Charges from Another Account (Optional)               | Select an item                                                                                                    | <ol> <li>Chọn Debit chả<br/>phí khác (nếu r</li> <li>Nhập các thôn;<br/>biệt (bắt buộc)</li> </ol>        |
| 3 Contact Person*<br>Telephone Number*<br>Fax Number        | Location Code       Area Code       Number         Select an item       -       -       -         Location Code       Area Code       Number       -         Select an item       -       -       -         Manage attached documents       Manage attached documents       -       - | a. Số tiên v<br>b. Thời hạn<br>Thời hạn va<br>(Thời hạn va<br>hạn của kỳ<br>a. FX: nếu c<br>Só tiền trả t |
| Internal Notes          New Internal Note       0         4 | of 10 allowed text lines Nhập "Internal note" nếu muốn   Add Note                                                                                                    | với số tiền (<br>dụng hợp đ<br>giải ngân<br>3. Nhập <b>Contact</b> J                                      |
|                                                             | Cancel Delete Save and Exit Submit                                                                                                    | 🗿 Nhấn "Submit"                                                                                           |

Chọn Debit charges from another account/ Tài khoản thu phí khác (nếu muốn)

 Nhập các thông tin sau trong Special Instruction/ Chỉ thị đặc biệt (bắt buộc)

a. Số tiền vay tuần hoàn: số tiền gốc sẽ được tái tục

b. Thời hạn và lãi suất áp dụng cho các kỳ mới.

Thời hạn vay mới không được dài hơn số ngày còn lại của (Thời hạn vay tối đa/ Ngày đáo hạn cuối cùng – Ngày đáo hạn của kỳ hiện tại)

a. FX: nếu có yêu cầu quy đổi FX

Só tiền trả trước hạn (theo đồng tiền vay) tương đương với số tiền (theo đồng tiền thanh toán) theo tỷ giá yyyy sử dụng hợp đồng số zzzzzz / theo tỷ giá bảng vào ngày giải ngân

3. Nhập Contact person/Người liên hệ và Số điện thoại

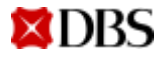

# 07 Xem/Tải xuống eAdvices

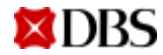

# Xem và tải xuống Thông báo giao dịch của khoản vay

| <b>Ngoại hối (FX)</b><br>Ngoại hối                                                                           | <b>Tài trợ</b><br>Tài trợ | thương mại<br>thương mại                                            | <b>Quản trị viên</b><br>Quần trị công ty và người<br>dùng |                                                     |                                                                                                    |                                             |                                                                   |                                                                |                                                                         |            |
|----------------------------------------------------------------------------------------------------|---------------------------|---------------------------------------------------------------------|-----------------------------------------------------------|-----------------------------------------------------|----------------------------------------------------------------------------------------------------|---------------------------------------------|-------------------------------------------------------------------|----------------------------------------------------------------|-------------------------------------------------------------------------|------------|
| Tîm                                                                                                    |                           | Quản lý                                                             | TRỢ GIÚP                                                  |                                                     |                                                                                                    |                                             |                                                                   |                                                                |                                                                         |            |
| Giao dịc 1<br>Hồ sơ Chọn "Gi<br>Cài đặt<br>Bên thanh toán<br>Điều khoản tiêu chuẩn<br>Thông báo tài trợ thươ | ao dịch"                  | Hoạt động gần<br>Tạo giao dịch<br>Giao dịch đang<br>Kiểm tra giao c | i đây Tính lãi suất<br>g xử lý<br>dịch                    |                                                     |                                                                                                    |                                             |                                                                   |                                                                | lịch kinh doanh 11                                                      | 1          |
|                                                                                                    |                           |                                                                     | Hoạ<br>Khoản Tiền Chưa Th                                 | Sản Phẩm:<br>t Động Cuối Cùng:<br>anh Toán Bắt Đầu: | Chọn một khoản mục     Chọn một khoản mục     Chọn một khoản mục     Tất Cả Các Ngày     Hôm Nay     2 Ngày Trước     5 Ngày Trước     10 Ngày Trước     20 Ngày Trước     30 Ngày Trước | ✓<br>Chọn khoảng<br>hiển thị "Hoạt<br>cùng" | Sản<br>Tham Chiếu<br>Chỉ Các Số Dư Chưa<br>thời gian<br>động cuối | n Phẩm Phụ: 🛛 — Chon mở<br>Ngân Hàng: 📄<br>Thanh Toần 📄 Xác Nh | Tim Kiếm Nàng Cao X<br>St khoản mục Y<br>hận<br>Các mục trên Trang 10 Y | Nhấn "Lọc" |
|                                                                                                    |                           |                                                                     | Kết quả tìm kiếm<br>Sản Phẩm / Sản Phấ                    | m Phu                                               | 60 Ngày Trước<br>120 Ngày Trước<br>150 Ngày Trước<br>180 Ngày Trước                                                                                                    | * Trano Thái                                | Noày Gửi Đơn -                                                    | PD 🗄 Tham Chiếu                                                | Không tìm thầy mục<br>Khách Hàng 💭 Tham Chiếu Ngài                      |            |

## Xem và tải xuống Thông báo giao dịch của khoản vay

Beneficiary: 58 SAA- AS PER APP DD 200612 Nguoi thu huong

TRANSACTION ADVICE THONG BAD CHI TIET GIAO DICH

Transaction details as follows:-Chi tiet giao dich nhu sau:-

| PARTICULARS             | ORIGINAL CCY & AMOUNT   | RATE        |
|-------------------------|-------------------------|-------------|
| **********************  | *********************   | *********** |
| COM-REMITTANCE HANDLIN  | VND 7.700,000.00        | 0.000000    |
| SERVICES TAX FAYABLE    | VND 770,000.00          | 6.000000    |
| NEW LOAN PRENCIPAL - A  | VND 54,424,845,484.00   | 0.000000    |
| FUNDS REMITTED (FIN)    | VND 54,424,845,484.00 C | 0.000000    |
|                         | AND 24'454'842'484'00 D |             |
| AMOUNT DEBITED FROM YOU | VND 8,470,000.00 D      | a.          |
| ******                  |                         |             |

This is a computer-generated advice, no signature(s) is required. Day is thong bao duoc tao tu may tinh, khong yeu cau chu ky.

Our Ref.: 847-06-0053481 dated 12Jun20 ISS 000 Page 1 of 1

CONFIRMATION OF LOAN

We confirm our lending to you as follows:

| Loan Ref. No.               | 1  | 847-06-0053481APF | 001 |
|-----------------------------|----|-------------------|-----|
| Due Date                    | 1  | 11Sep20           |     |
| Interest Rate               | 1  | 4.300000 PCT      |     |
| Start date                  | ÷  | 1.2               |     |
| Due date                    | 1  | 11                |     |
| Loan period                 |    |                   |     |
| Principal Amt Du            | θI | VN                |     |
| Interest Amt Due            | 1  | VN                |     |
| Interest rate               | z  |                   |     |
| and the state of the second |    |                   |     |

This is a compu Day la thong bao duoc tao tu may tinh, khong yeu cau chu ky. Our Ref.: 847-06-0053481 dated 12Jun20 ISS 000 Page 1 of 1  
 Transaction(x)
 Contraction Contraction Transaction
 Contraction Contraction

 Product
 Trade Finance Entraction
 Contraction Finance Contraction
 Contraction Contraction

 State
 Completed Contraction
 Contraction Contraction
 Contraction Contraction

 Bates Reference
 COST/000001100001
 Contraction
 Contraction

Related LC/Bitl Reference TEST 00

Application Date 25-May-2020 Received Date 25-May-2020

CL No. 1000570

Applicant: VN/DEAL 075-CV

Address FLOOR H SAIDON CENTRE 55 LE LDI

BEN NOHE WARD DISTRICT 1

HO CHIMNH DITY VETNIM

Issuing Bank / Collecting Bank JOINT STOCK COWN SK FOR FON TOE OF

Address VETNAM 198 TRAN QUAND KHAI STREET HANG: VETNAM

Beneficiary ADC COMPANY

Address

Beneficiary Location VIETNAIL

Interest Callected VADO

Outstanding Interest Amount VIID 0

Transaction History

Ed.

Transaction Detail and Balance

Transaction Type (Al Transaction Types \*

| Transaction | Reference | Value Date  | Transaction Type | Transaction Amount | Outstanding Amount |
|-------------|-----------|-------------|------------------|--------------------|--------------------|
| @1-Xat-3030 | 20.20     | 100 C 100 C | Rev Trialsing    | V90 1,334          | 940 (.334)         |
| 81-34-2028  | -         | 01-her-2020 | Fauturel         | V90 1.254          | veo d              |

### Nhấn vào icon để tải chi tiết hồ sơ

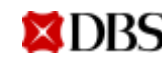

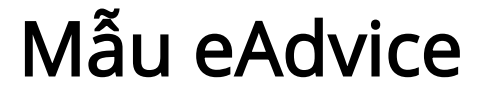

### Xác nhận thanh toán khoản vay

- Số tiền lãi đã thanh toán
- Số tiền gốc/ một phần tiền gốc đã thanh toán

| Reneficiary: 58 SA                                        | A- AS PER APP DD                      | 200612                          |                                  |
|-----------------------------------------------------------|---------------------------------------|---------------------------------|----------------------------------|
| Nguos thu huong                                           | CONFIRMATION                          | OF LOAN PAYME                   | NT                               |
|                                                           | AAC BRAR TRA                          | III TOAN KHOAN                  | V P. 1                           |
| We confirm the fol<br>Chung toi kao nhan<br>toan nhu sau: | lowing loan has b<br>khoan yay sau cu | een paid as f<br>a quy khach d  | ollows:<br>a ducc thanh          |
| PARTICULARS                                               | ORIGINAL C                            | CY & ANOUNT                     | BATE<br>F.C. NO.                 |
| *****************                                         |                                       |                                 |                                  |
| INTEREST REC'D - AL                                       | PF VND<br>VND                         |                                 | 0.000000                         |
| AMOUNT DEBITED FROM                                       | VND XCC: 300004                       | 78769                           |                                  |
|                                                           |                                       |                                 |                                  |
| A detailed breakdow<br>Kin dinh kem chl t                 | en of interest ci<br>let lai nhu sau. | iculation is                    | attached.                        |
| Interest Computation                                      | on Detailer-                          |                                 |                                  |
| Chi tiet lai thuc                                         | tinh:                                 |                                 |                                  |
| STA                                                       | TENENT OF INTERES                     | T FOR AFF 001                   |                                  |
|                                                           | 1000 5.4                              |                                 |                                  |
| PREFERENCE PREVENT                                        | VHD 04.                               |                                 |                                  |
| FROM TO                                                   | DAYS BATE                             | CURR AND                        | UNT                              |
|                                                           | TOTAL INTEREST                        | + VND                           | 0.0000                           |
| 1                                                         | CURRENTLY PAID                        | t VND<br>t VND                  |                                  |
| This is a computer<br>Day is thong bao do                 | -generated advice                     | , no signatur<br>inh, khong yeu | e(s) is required.<br>cau chu ky. |
| Our Bef.: 847-06-00<br>Page 2 of 2                        | 053481 dated 273                      | 4n20 MBC 005                    |                                  |

## Thông báo khoản vay

- Xác nhận lãi suất cho kỳ lãi mới
- Số tiền lãi ước tính cho kỳ lãi mới

|                                                                                                 | FINANCE ADVICE<br>Thong Bao Giao Dich                                                                                          |
|-------------------------------------------------------------------------------------------------|----------------------------------------------------------------------------------------------------|
|                                                                                                 |                                                                                                    |
| We confirm our loan t<br>Chung toi xin xac nha<br>sau                                           | o you as follows:<br>n chi tiet khoan vay cua quy khach hang nhu                                                               |
| Currency/Amount of lo<br>Loai tien te/ So tien                                                  | an: VND54,<br>vay:                                                                                                    |
| Loan balance<br>Du no khoan vay                                                                 |                                                                                                    |
| Loan effective date<br>Ngay hieu luc                                                            | 2                                                                                                    |
| Loan due date<br>Ngay den han tra vay                                                           | 8#3                                                                                                    |
| Upcoming rollover int<br>Lai suat ky thay lai<br>Upcoming rollover int<br>So tien lai cua ky th | erest rate : PCT per annum**<br>ke tiep<br>erest amount: VND<br>ay lai ke tiep                                                 |
| This is a computer-ge<br>Day la thong bao duoc<br>Dur Ref.: 847-06-0053                         | nerated advice, no signature(s) is required<br>tao tu may tinh, khong yeu cau chu ky.<br>481 dated 29Jun20 MSC 004 Page 1 of 1 |

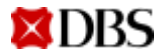

### 07 – Xem/Tải xuống eAdvices

## Nơi truy xuất toàn bộ Thông báo

| <b>t</b><br>duyệt                                            | <b>Tài khoản</b><br>Xem thông tin tài khoản                                                                                                    | <b>Thanh toán</b><br>Thanh toán | <b>Tập tin</b><br>Dịch vụ tập tin                                                               | Báo cáo                                                                                   | <b>Ngoại hối (FX)</b><br>Ngoại hối                                                                         | <b>Tài trợ t</b> l<br>Tài trợ t | hương mại<br>hương mại                                                         | <b>Q</b> uản t      | <b>)uản trị viên</b><br>trị công ty và người<br>dùng |
|--------------------------------------------------------------|----------------------------------------------------------------------------------------------------|---------------------------------|-------------------------------------------------------------------------------------------------|-------------------------------------------------------------------------------------------|----------------------------------------------------------------------------------------------------|---------------------------------|--------------------------------------------------------------------------------|---------------------|------------------------------------------------------|
| Tài liệ<br>tìm kiếm tài<br>Lọc<br>Chọr<br>Sảr<br>Loại<br>Ngà | TU<br>i liệu hoặc hình ảnh gửi từ Ngân Hàng<br>n theo Sản phẩm hoặc "<br>n Phẩm: Tất Cả Các Loại Sản Phẩm<br>tải liệu: Tất Cả<br>y Nhận: 10 Ngày Trước V | Tất cả loại sản phá             | Để truy xu<br>báo trong<br>ẩm"<br>Sản Phẩm Phụ:<br>Lọc Theo:<br>Chỉ Hiển Thị Các Phần Chưa Đọc: | Iất toàn bộ Thông<br>"Hồ sơ"<br>Tát Cả Các Loại Sản Phâm Phụ V<br>Tham Chiếu Khách Hàng V | Tìm<br>Giao dịch<br>Hồ sơ<br>Cài đặt<br>Bên thanh toán<br>Điều khoản tiêu chuẩn<br>Thông báo tài trợ thươn | ng mại                          | Quản lý<br>Hoạt động gần<br>Tạo giao dịch<br>Giao dịch đang<br>Kiểm tra giao d | đây<br>xử lý<br>ịch | TRỢ GIÚP                                             |
| Kết qu<br>Sản<br>ko tì                                       | <mark>iả tìm kiếm</mark><br>Phẩm / Sản Phẩm Phụ<br><sup>°</sup> m thấy dữ liệu                                                                           | Tham Chiếu Khách H              | iàng Ə Tham Chiếu Ngân Ə<br>Hàng                                                                | Loại tải liệu                                                                             | Các mục trên Tra<br>Không ti<br>Các Tham Chiếu Khác                                                        | ng 10 ♥<br>m thầy mục<br>⊖ B    |                                                                                |                     |                                                      |

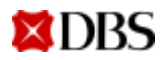

**XDBS** 

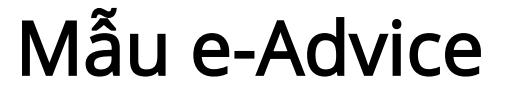

## Thông báo ghi có/ghi nợ

### Thông báo giao dịch

| and a local second second second                                                                           |                                                                                                    |
|----------------------------------------------------------------------------------------------------|----------------------------------------------------------------------------------------------------|
| 2 April 2012                                                                                               |                                                                                                    |
| IGIN INTERNATIONAL<br>145 CECIL STREET<br>GB BUILDING<br>#14-00<br>SINGAPORE 069542                        | PTE LTD                                                                                                    |
|                                                                                                    |                                                                                                    |
|                                                                                                    | TRANSBRCTION ADVICE                                                                                                    |
|                                                                                                    |                                                                                                    |
| Gur Bef. ) 350<br>DC No. : D59<br>DC Amount : USD                                                          | -11-0152141 Btep: 4 AMD 005<br>0831221780 dated 25Jen12<br>819,440.00                                                                                                    |
| Transaction details                                                                                        | as follows:-                                                                                                    |
| PARTICULARS                                                                                                | GREBINAL CCY & AMBORT         BAYE           BETTLE         CCY & AMBORT         F.C. HO.           SOD         30,00         1.2450000           DB2         24,10         B.                      |
| AMOUNT DESITED FROM                                                                                        | VOUN ACC:0003001215013<br>UUD 24,10 DM                                                                                                    |
|                                                                                                    |                                                                                                    |
| <ul> <li>The enquiries on<br/>Helpdesk hotline</li> <li>Metsive immediate<br/>documents via fam</li> </ul> | this transaction, please call our Trade<br>no. at 4878-8881.<br>notification on the status of your trade<br>and enjoy more lead time to clear your poids<br>aport documents!!! To unsain an subclas |

## **Export LC**

|                                                                                                    | the second second second second second second second second second second second second second second second se                                                                                                    |
|----------------------------------------------------------------------------------------------------|----------------------------------------------------------------------------------------------------|
| DU BOT FRO<br>C/O BRADCH                                                                                                    | ANALTING ARAVECER -<br>CERD<br>/BEFT                                                                                                    |
| Our Ref.<br>DE Ho.<br>Amount<br>Insues<br>Applicant                                                                                                    | Advice of Expost Documentary Devils<br>SDD-1-d191133 Item (180 000<br>V27090015 deved UTMARIS<br>0 001.00<br>0 000 ADV<br>0 000 L00<br>0 000 HANK LINITED , SINGAPORE<br>10 000 L00                                                                                                    |
| Date Harts                                                                                                    | ę                                                                                                    |
| He avoice<br>responsible<br>responsible<br>responsion<br>results avoid<br>results avoid | a the original Discussentary Credit (SCI without an<br>law or surgements on one part to pay, ecoupt,<br>or confirm the DC. All parties to this discusseries,<br>we advised that there are specific sections and<br>all analytic sequences without an advised<br>workies end/or individuals. Under these ensures, th<br>other parties and widels. Inder these ensures, th<br>other parties and widels. Inder these ensures, th<br>other parties and widels. Inder these ensures, th<br>or any required allocars of the essentions and widels<br>is may require discusses of information. The fact<br>initially provide a breach of the essentions discussed<br>initially provide a breach of the main of discussed<br>initial the efformation doed the fact discusses of<br>initial the efformation doed the set of discusses of<br>and directly as indirectly in consection with the<br>affects. |
| This advi<br>provisions<br>Credits, b                                                                                                    | on of the Donneentery Credit shall be subject to the<br>of the Dolfcom Curture and Fractice for Documentary<br>o which the Documentary Credit is subject.                                                                                                    |
| Where this<br>duty is<br>any Amend<br>Amendantis<br>Ne are un<br>unnillione                                                                                                    | Credit is advised by as as a second advising funk, mu-<br>to advise the terms and conditions of this Credit. (an<br>ments therein) have been advised by the first advising bank<br>der no further daty to ensure second advising bank<br>der no further daty to ensure secondy of the terms an<br>to the Credit and any mensions because.                                                                                                    |
| Please is<br>any mulif<br>vulas may<br>terms and<br>DC applics                                                                                                    | wise the terms and conditions of the DC and note that<br>lasting or exclusions of sectils atticks of the UC<br>product memory end section. Therefore, if there are an<br>conditions which you want to change, kindly contact the<br>to a transpe the december 14.                                                                                                    |
| This latte<br>ard to be<br>presentable                                                                                                    | $r_{\rm s}$ the uriginal DC and a(opted associations(s), if any, simulated to us, together with all other documents for on under this SC.                                                                                                    |
| Plasse be<br>as a b<br>processing<br>opened for                                                                                                    | Informed that Estuaday and funday are to be considered<br>or-dambing/fone-institute day for new Trade Fibiate<br>/ operations unit although our bank may otherwise le<br>other business.                                                                                                    |
| No. will be                                                                                                    | pleased to assist pro in this transaction.                                                                                                    |
|                                                                                                    |                                                                                                    |

DBS

Date / Ngay: 12 May 2020

| Customer Tax Code: Ma so t<br>To:<br>VN IDEAL GTS-LV<br>FLOOR 11 SAIGON CENTRE 65<br>LOI | thue cua khach hang<br>Our ref. : 847-06-0049031<br>000<br>LE Your Ref : IMEX-CITAD |
|------------------------------------------------------------------------------------------|-------------------------------------------------------------------------------------|
| BEN NGHE WARD DISTRICT 1                                                                 | So tham chieu cua quy<br>khach                                                      |
| HO CHI MINH CITY VIETNAM                                                                 | Loan Amt :<br>Tri gia khoan vay                                                     |
| Beneficiary: Cty TNHH TH X<br>Nguoi thu huong<br>THOM                                    | NK Khai Anh Binh Thuan<br>TRANSACTION ADVICE<br>NG BAO CHI TIET GIAO DICH           |
| Transaction details as fol<br>Chi tiet giao dich nhu sau                                 | llows:-<br>1:-                                                                      |
| PARTICULARS 0                                                                            | DRIGINAL CCY & AMOUNT RATE<br>RETTLE CCY & AMOUNT F.C. NO.                          |
| COM-REMITTANCE HANDLIN VN<br>UI                                                          | tb 2,360.00 23595.0000000<br>ID 0.10 CR                                             |
| SERVICES TAX PAYABLE VN                                                                  | 2,360.00 23595.0000000<br>30 0.10 CR                                                |

AMOUNT CREDITED TO YOUR ACC: 30000193989 0.20 CR USD

This is a computer-generated advice, no signature(s) is required. Day la thong bao duoc tao tu may tinh, khong yeu cau chu ky.

Our Ref.: 847-06-0049031 dated 12May20 MSC 001 Page 1 of 1

40

### 07 – Xem/Tải xuống eAdvices

**XDBS** 

# Xem các giao dịch gần nhất

| <b>rệt</b><br>Iờ duyệt                                                                                                    | <b>Tài khoản</b><br>Xem thông tin tài khoản                                                                                                    | <b>Thanh toán</b><br>Thanh toán                       | <b>Tập tin</b><br>Dịch vụ tập tin | Báo cáo                         | <b>Ngoại hối (FX)</b><br>Ngoại hối                                 | <b>Tài trợ thương mại</b><br>Tài trợ thương mại | <b>Quản trị viên</b><br>Quản trị công ty và ngườ<br>dùng |
|----------------------------------------------------------------------------------------------------|----------------------------------------------------------------------------------------------------|-------------------------------------------------------|-----------------------------------|---------------------------------|--------------------------------------------------------------------|-------------------------------------------------|----------------------------------------------------------|
| <b>nhữn</b><br>Dùng tra                                                                                                    | <b>g giao dịch gần đây</b><br>ng này để kiểm tra chi tiết của Th                                                                                                    | ranh toán quốc tế. Các bước ti                        | ếp theo tùy vào quyền truy cập và | trạng thái của giao dịch.       | Tìm<br><br>Giao dịch                                               | Quản lý<br><br>Hoạt động gần                    | TRỢ GIÚP<br>                                             |
| Lọc                                                                                                    |                                                                                                    |                                                       |                                   |                                 | <b>Hồ sơ</b><br>Cài đặt                                            | Tạo giao dịch<br>Giao dịch đang                 | g xử lý                                                  |
|                                                                                                    | 2 Lọc t<br>Sản phẩm (<br>Loại Hoạt Động (                                                                                                    | Cheo sản phẩm<br>Tắt Cả Các Loại Sản Phẩm<br>Tất Cả 🗸 | ✓ Sản phẩm                        | phụ Tất Cả Các Loại Sản Phâm Ph | Bên thanh toán<br>Điều khoản tiêu chuẩn<br>Thông báo tài trợ thươr | Kiểm tra giao ơ<br>ng mại                       | dịch                                                     |
| Hoạt                                                                                                    | Động Cuối Cùng Trong Vòng                                                                                                    | 10 Ngày Trước 💙                                       |                                   |                                 |                                                                    |                                                 |                                                          |
| removement Cartan and Radions<br>Constraint<br>Record<br>Record<br>Rec | Paralasis     Status Provinces       Paralasis     Surveyanes Provinces (CONTRACTAR)       Paralasis     Surveyanes       Paralasis     Surveyanes       Paralasis |                                                       | 4                                 |                                 |                                                                    | • Nnan "Lọc"                                    |                                                          |
| in<br>Bankang<br>Masari<br>Catanang tana<br>Panantan Sya (di Sumit) (dal                                                                                                    | en flore Bundla ant 21621<br>medica grand<br>Affred<br>Affred<br>Affred<br>Affred<br>Affred<br>Affred<br>Affred<br>Affred<br>Affred<br>Affred<br>Affred                                                                                                    |                                                       |                                   |                                 |                                                                    |                                                 | 41                                                       |

# 08 Xem/Tải xuống eReports

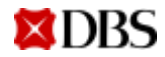

| <b>Tập tin</b><br>Dịch vụ tập tin | Báo cáo                 |                   | <b>Ngoại hối (FX)</b><br>Ngoại hối |
|-----------------------------------|-------------------------|-------------------|------------------------------------|
| eStatements                       | Quản lý tiền            | Tài trợ           | thương mại/ Dịch vụ                |
| Sao kê điện tử                    | Báo cáo tài khoản       | Báo cáo 🕕 Chon "B |                                    |
|                                   | Báo cáo thanh toán      | Xuất di           | r liệu                             |
|                                   | Báo cáo tùy chọn        | Thư việ           | n dữ liệu theo lịch                |
|                                   | Báo cáo tập tin tải lên | Thư việ           | n báo cáo theo lịch                |
|                                   | Trích xuất dữ liệu      |                   |                                    |

:áo"

Chọn loại báo cáo để xem chi tiết

## Danh sách các báo cáo

| Se | arch Results                                  |                                                                     |
|----|-----------------------------------------------|---------------------------------------------------------------------|
|    | Report Type                                   | 🕈 Report Title 🕀                                                    |
| )  | Billing of Subscription / Transaction charges | Trade Billing Report                                                |
|    | Company Reports                               | Transaction Parties                                                 |
|    | Company Reports                               | Company User Details                                                |
|    | Outstanding Balances Reports                  | Trade Statement                                                     |
|    | Outstanding Facility Report                   | Summary Trade Outstanding                                           |
| )  | Outstanding Report                            | Outstanding Bankers Guarantee Advised Report                        |
| D  | Outstanding Report                            | Outstanding Standby Letter of Credit Advised Report                 |
| )  | Outstanding Report                            | Outstanding Export Bill under Collection Report                     |
| )  | Outstanding Report                            | Outstanding Export LC Advised Report                                |
| )  | Outstanding Report                            | Outstanding Export Bills under LC Bills Report                      |
| )  | Outstanding Report                            | Outstanding Import Bill under Collection Report                     |
| )  | Outstanding Report                            | Outstanding Import Bill under Letter of Credit Report               |
| )  | Outstanding Report                            | Outstanding Import Letter of Credit Issued Report                   |
| )  | Outstanding Report                            | Outstanding Bankers Guarantee Issued Report                         |
| )  | Outstanding Report                            | Outstanding Standby Letter of Credit Issued Report                  |
|    | Outstanding Report                            | Outstanding Shipping Guarantees / Air Waybill Endorsement Report    |
|    | Outstanding Report                            | Outstanding Transferred Letter of Credit Report                     |
|    | Outstanding Report                            | Outstanding Trade Finance Report                                    |
|    | Tracking Report                               | Transaction Tracking Report                                         |
|    | Turnover Report                               | Transaction Report for Bankers Guarantee Advised                    |
| )  | Turnover Report                               | Transaction Report for Export Bill under Collection                 |
| )  | Turnover Report                               | Transaction Report for Export LC / Amendment Advised                |
| )  | Turnover Report                               | Transaction Report for Export Bill under LC                         |
| )  | Turnover Report                               | Transaction Report for Import Bill under Letter of Credit           |
| )  | Turnover Report                               | Transaction Report for Import Letter of Credit Issued               |
|    | Turnover Report                               | Transaction Report for Bankers Guarantee Issued                     |
| )  | Turnover Report                               | Transaction Report for Shipping Guarantees / Air Waybill Endorsment |
|    | Turnover Report                               | Transaction Report for Transferred Letter of Credit Report          |
| )  | Turnover Report                               | Transaction Report for Standby Letter of Credit Advised             |
|    | Turnover Report                               | Transaction Report for Trade Finance                                |
|    | Turnover Report                               | Transaction Report for Import Bill under Collection                 |
| )  | Turnover Report                               | Transaction Report for Standby Letter of Credit Issued              |

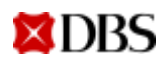

## Tùy chọn chỉnh eReport

Lọc

| K          | ết quả tìm kiếm            |         |                                                                  |
|------------|----------------------------|---------|------------------------------------------------------------------|
|            | Loại Báo Cáo               |         | 🕈 Tiêu Đề Báo Cáo                                                |
| 0          | Báo Cáo Chưa Thanh Toán    |         | Outstanding Bankers Guarantee Advised Report                     |
| $\bigcirc$ | Báo Cáo Chưa Thanh Toán    | -       | Outstanding Standby Letter of Credit Advised Report              |
| 0          | Báo Cáo Chưa Thanh Toán    | lọc     | anding Export Bill under Collection Report                       |
| 0          | Báo Cáo Chưa Thanh Toán    | Xem     | anding Export LC Advised Report                                  |
| 0          | Báo Cáo Chưa Thanh Toán    |         | Outstanding Export Bills under LC Bills Report                   |
| 0          | Báo Cáo Chưa Thanh Toán    |         | Outstanding Import Bill under Collection Report                  |
| 0          | Báo Cáo Chưa Thanh Toán    |         | Outstanding Import Bill under Letter of Credit Report            |
| 0          | Báo Cáo Chưa Thanh Toán    |         | Outstanding Import Letter of Credit Issued Report                |
| 0          | Báo Cáo Chưa Thanh Toán    |         | Outstanding Bankers Guarantee Issued Report                      |
| 0          | Báo Cáo Chưa Thanh Toán    |         | Outstanding Standby Letter of Credit Issued Report               |
| 0          | Báo Cáo Chưa Thanh Toán    |         | Outstanding Shipping Guarantees / Air Waybill Endorsement Report |
| 0          | Báo Cáo Chưa Thanh Toán    |         | Outstanding Transferred Letter of Credit Report                  |
| 0          | Báo Cáo Chưa Thanh Toán    |         | Outstanding Trade Finance Report                                 |
| 0          | Báo Cáo Chức Năng Chưa Tha | nh Toán | Summary Trade Outstanding                                        |
| 0          | báo cáo công ty            |         | Transaction Parties                                              |
| 0          | báo cáo công ty            |         | Company User Details                                             |

- 1. Chọn báo cáo
- 2. Nhấn chuột phải
- 3. Chọn "lọc"

#### Parameter

| Parameters marked with * are required.                                         | <b>^</b>  |
|--------------------------------------------------------------------------------|-----------|
| 🚯 Các Tùy Chọn Lọc                                                             |           |
| Tham Chiếu Ngân Hàng Chuyển Tiền:                                              |           |
| 0                                                                              |           |
| Null Value                                                                     |           |
| () Tham Chiếu Ngân Hàng:                                                       |           |
| 0                                                                              |           |
| Null Value                                                                     |           |
| () Người Bán:                                                                  |           |
|                                                                                |           |
|                                                                                |           |
| Cac Ngay Thong Bao Truoc Bay (binn Dang: namnamnamnam-THANG THANG-             | ngayngay) |
|                                                                                |           |
| Null Value<br>O Các Noày Thông Báo Sau Đó (Định Dang: nămnămnăm THÁNGTHÁNG-ng) | àvnoàv):  |
|                                                                                |           |
| 4                                                                              | •         |
|                                                                                |           |
| ОК                                                                             | Cancel    |

4. Nhập các tiêu chí của báo cáo

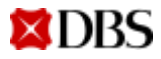

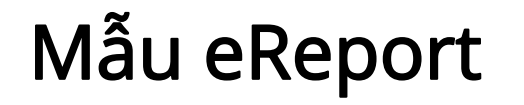

Báo cáo dư nợ: Xem chi tiết dư nợ, số tiền lãi, ngày đáo hạn và hạn mức

| Summary Trade Outstanding                 |                                                 |                    |                |              |                                           |                                       |                                     |  |
|-------------------------------------------|-------------------------------------------------|--------------------|----------------|--------------|-------------------------------------------|---------------------------------------|-------------------------------------|--|
| As At 2 May 20                            | 13                                              |                    |                |              |                                           |                                       |                                     |  |
| amase CLNs.:                              | 3358299                                         |                    |                |              |                                           |                                       |                                     |  |
| wittener Name                             | Contrast Name of TD5_Cont_ZD-129481             |                    |                |              |                                           |                                       |                                     |  |
| wreavy:                                   | SGD                                             |                    |                |              |                                           |                                       |                                     |  |
| Product Type                              | Sub Product                                     | Outstanding Amount | Pending Amount | Total Amount | Outstanding Amount<br>(Castomer Carrency) | Pending Amount (Customer<br>Currency) | Total Amount (Customer<br>Curroncy) |  |
| Banker's Guarantee                        |                                                 |                    |                |              |                                           |                                       |                                     |  |
|                                           | Smiler's Guarantee Issuance                     | 6,333.29           | 0.00           | 6,355.29     | 3,099.13                                  | 0.00                                  | 5,099.5                             |  |
| Documentary Letters of<br>Credit (Export) |                                                 |                    |                |              |                                           |                                       |                                     |  |
|                                           | Export LC Advising                              | 275,490.64         | 0.00           | 175,490.64   | 140,814.95                                | 0.00                                  | 240,824,5                           |  |
|                                           | Export Bill under LC                            | 170,462.42         | 0.00           | 170,462.42   | 136,750.26                                | 0.00                                  | 156,790.3                           |  |
|                                           | Export LC Discounting                           | F07,203.91         | 0.00           | H0P,103.F1   | 791,664.12                                | E.00                                  | 783,664.3                           |  |
| Documentary Letters of<br>Credit (Import) |                                                 |                    |                |              |                                           |                                       |                                     |  |
|                                           | Import Bills under LC                           | 296,995.73         | 0.00           | 294,995.75   | 238,311.72                                | 0.00                                  | 296,311.5                           |  |
|                                           | Bill Receivable Parclane/<br>Treat Receipt (LC) | 178,381,30         | 0.00           | 178,381,30   | 143,134.44                                | 0.00                                  | 343,134,4                           |  |
|                                           | Import LC lionance                              | 1,966,714.58       | 0.00           | 1,006,714.58 | 1,497,865.26                              | 0.00                                  | 1,487,845.3                         |  |
|                                           |                                                 |                    |                |              |                                           |                                       |                                     |  |

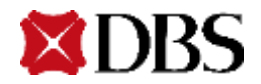